# Android Setting for EasySense, EasyTouch, O Medtrum EasyPatch (OPPO)

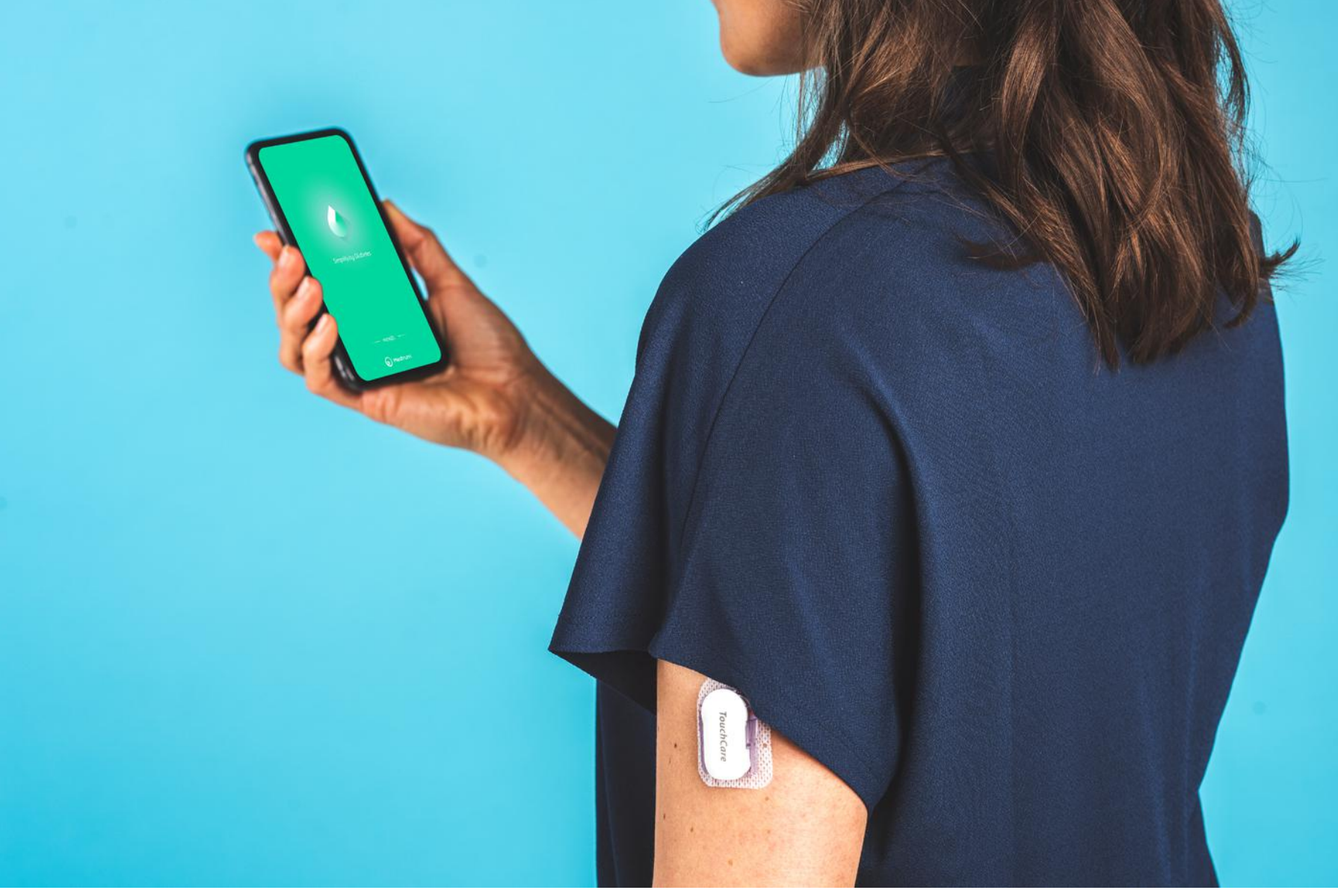

# 1.Bluetooth Setting(OPPO)

• Make sure your smart device's Bluetooth is available and turned on.

#### $\textbf{Setting} {\rightarrow} \textbf{Bluetooth}$

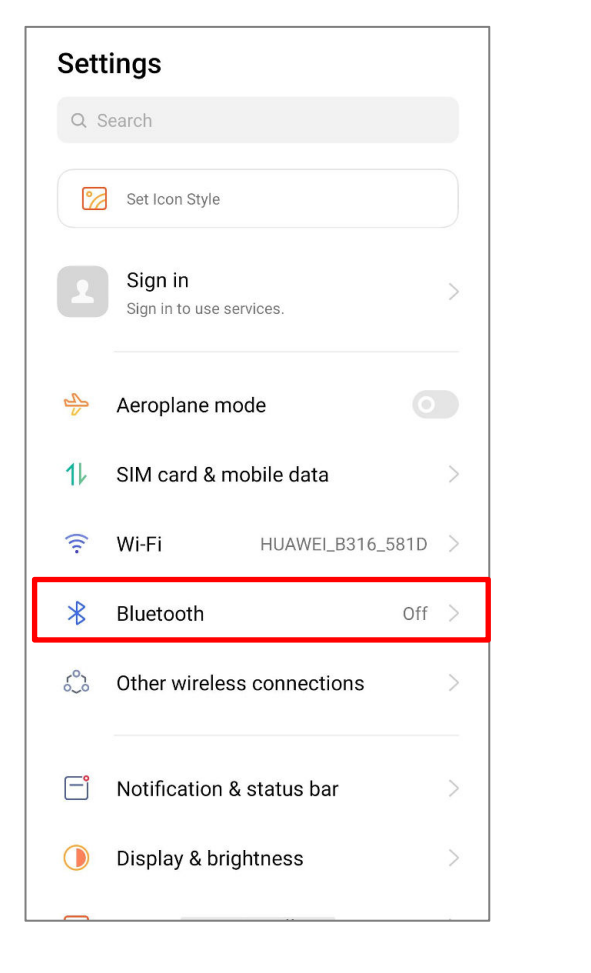

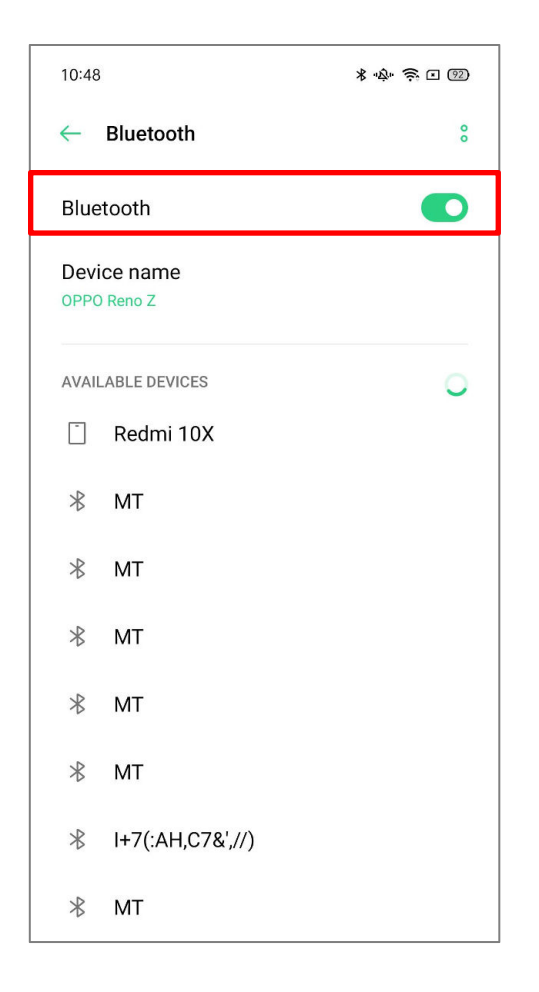

Medtrum

# 2.Location Setting (OPPO)

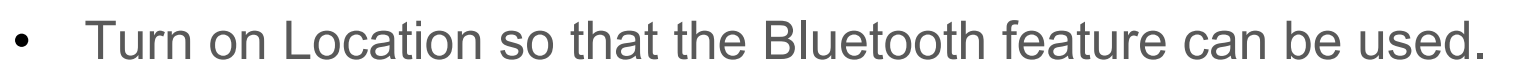

Medtrum

#### **Setting**→**Location**

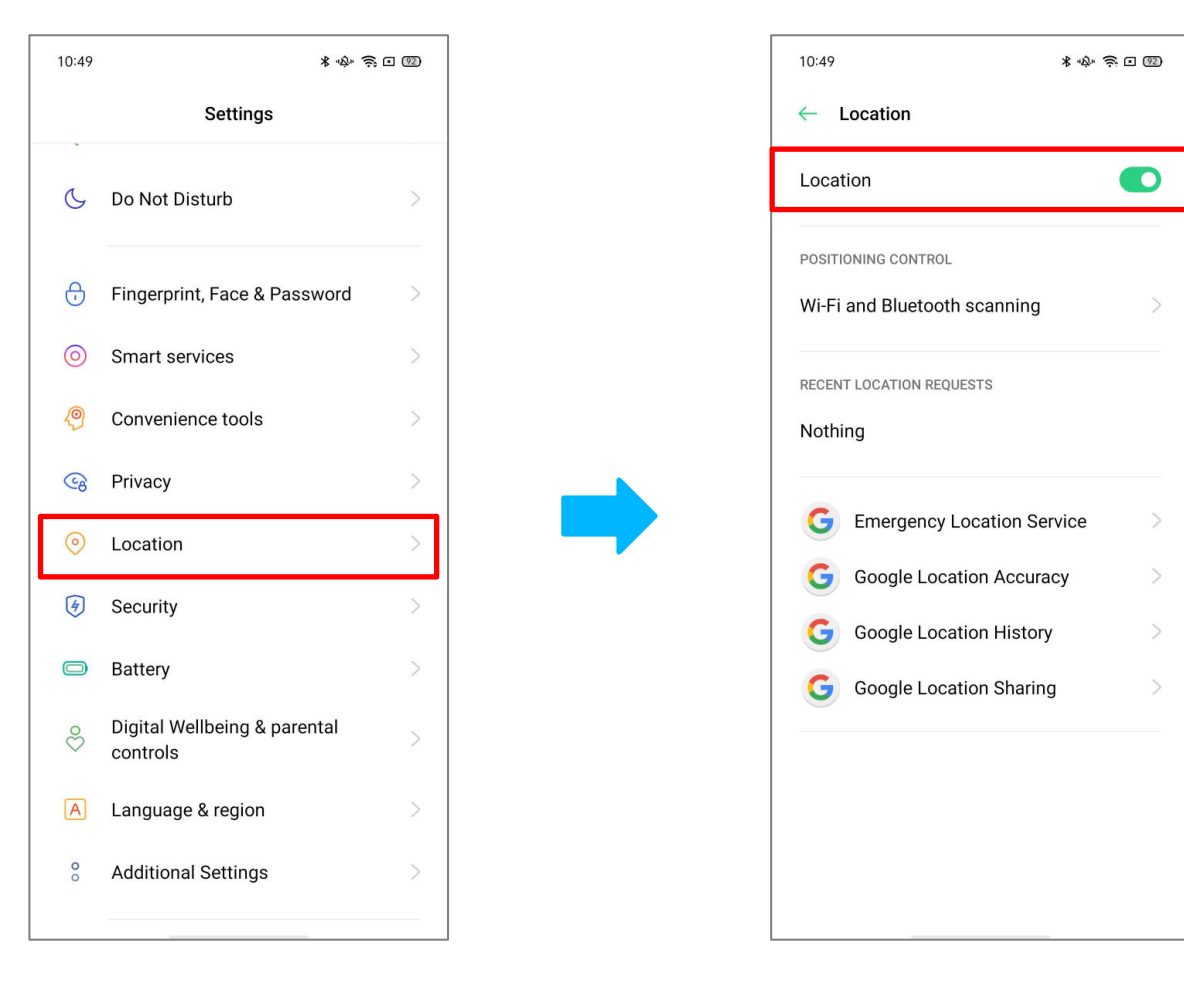

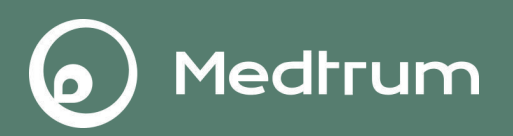

#### 3.1 Allow EasyPatch App to use Bluetooth and Location.

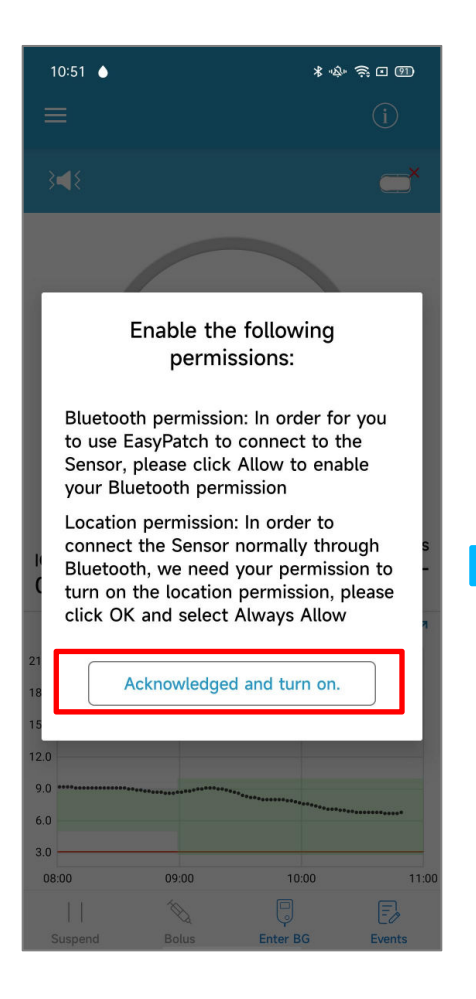

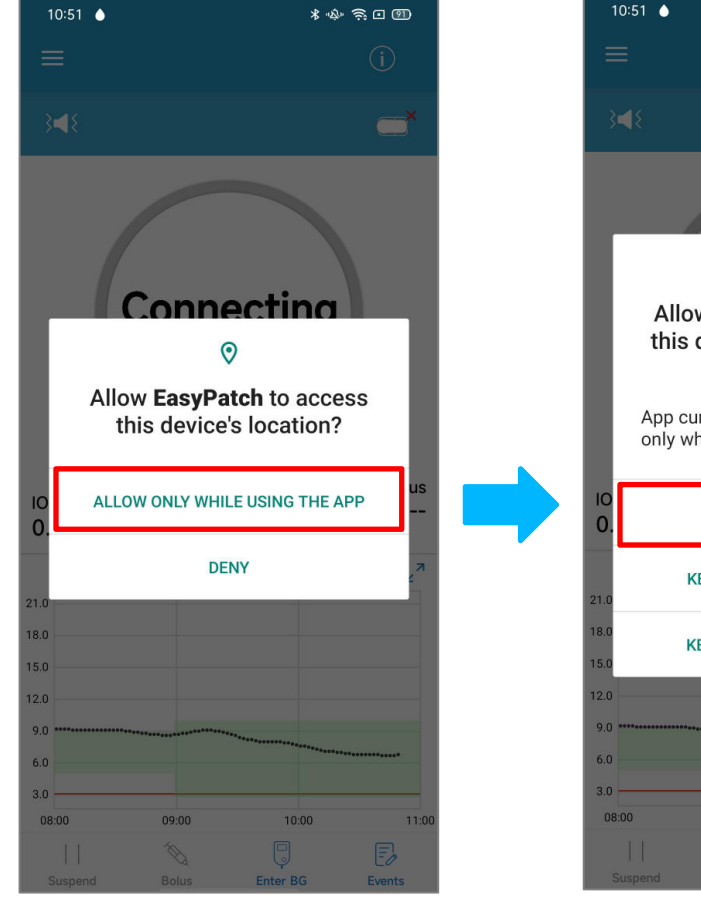

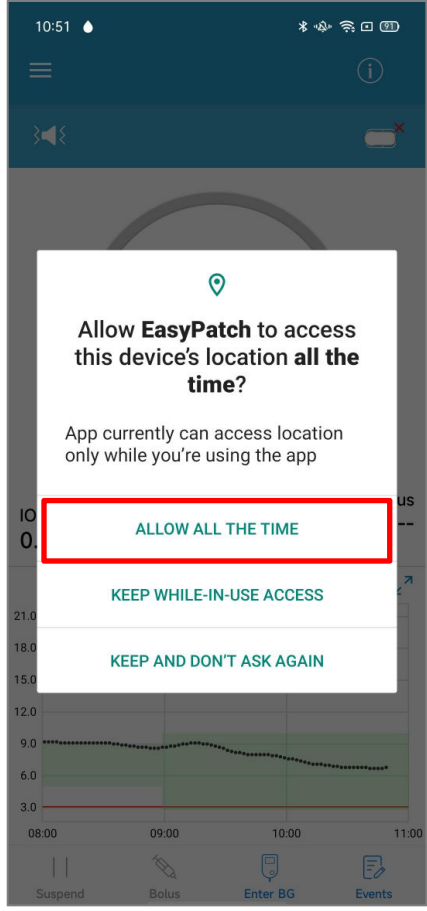

# 3.Permissions Setting at Logon(OPPO)

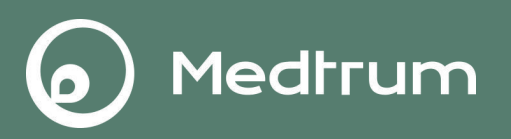

### 3.2 Allow EasyPatch App access to Do Not Distrub.

| 10:51 🍐                                                                                                    | * 🕸 🛜 💷                                                                                                    |  |  |  |  |  |  |  |  |
|----------------------------------------------------------------------------------------------------|----------------------------------------------------------------------------------------------------|--|--|--|--|--|--|--|--|
|                                                                                                    | (i)                                                                                                    |  |  |  |  |  |  |  |  |
| 348                                                                                                    | <b>—</b> ×                                                                                                    |  |  |  |  |  |  |  |  |
|                                                                                                    |                                                                                                    |  |  |  |  |  |  |  |  |
| To ensure that you can hear<br>the alarm tone normally,<br>please enable the Do Not<br>Disturb permission. |                                                                                                    |  |  |  |  |  |  |  |  |
| Allow access t                                                                                             | Allow access to Do Not Distrub<br>In order to ensure that<br>you can receive the alarm<br>normally, please enable the<br>permission to allow upper<br>layer display. |  |  |  |  |  |  |  |  |
| In order to er<br>you can recei<br>normally, plea<br>permission to<br>layer display.                       |                                                                                                    |  |  |  |  |  |  |  |  |
| <sup>8</sup> Allow Display                                                                                 | Allow Display over other apps                                                                                                    |  |  |  |  |  |  |  |  |
| 2                                                                                                    |                                                                                                    |  |  |  |  |  |  |  |  |
| 6.0                                                                                                    | *****                                                                                                    |  |  |  |  |  |  |  |  |
| 08:00 09:00                                                                                                | 10:00 11:00                                                                                                    |  |  |  |  |  |  |  |  |
|                                                                                                    |                                                                                                    |  |  |  |  |  |  |  |  |
| Suspend Bolus                                                                                              | Enter BG Events                                                                                                    |  |  |  |  |  |  |  |  |

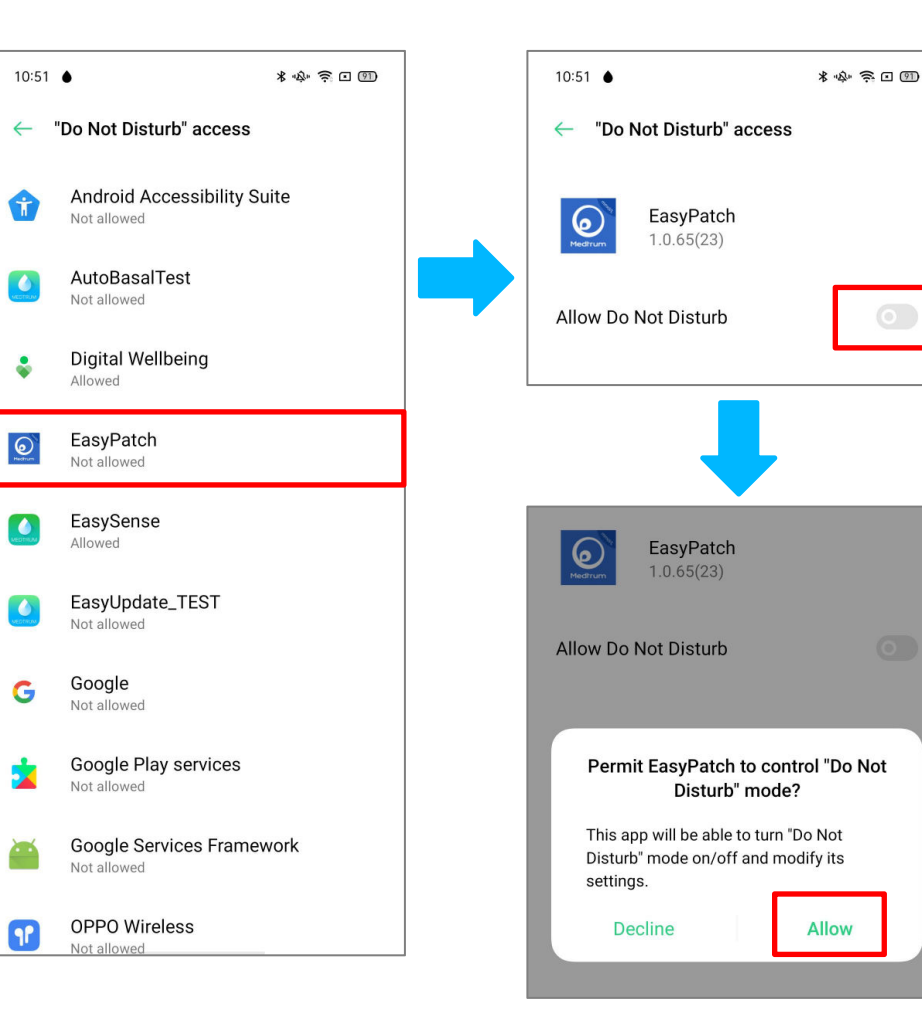

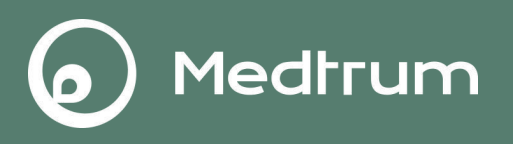

#### 3.3 Allow EasyPatch App Display over other apps

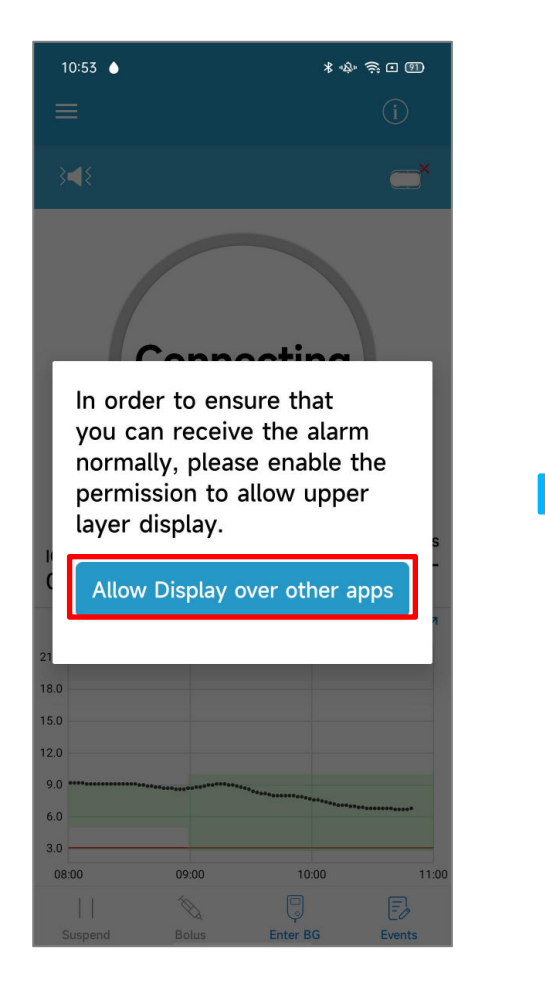

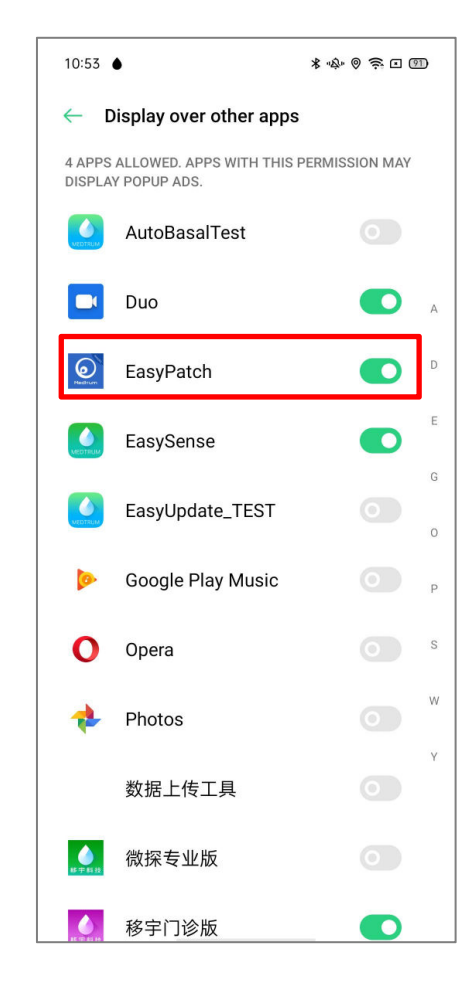

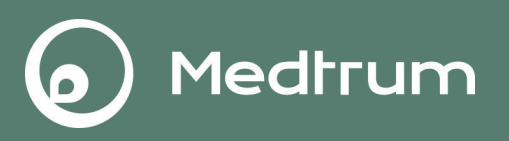

#### 3.4 Allow EasyPatch App run in backgroud.

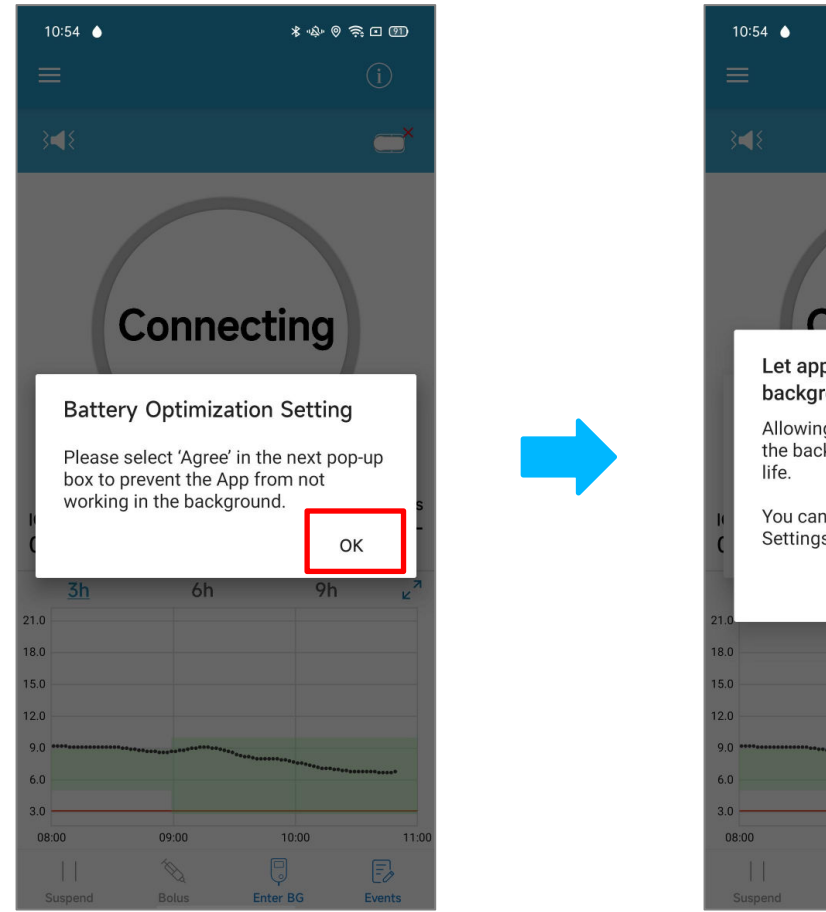

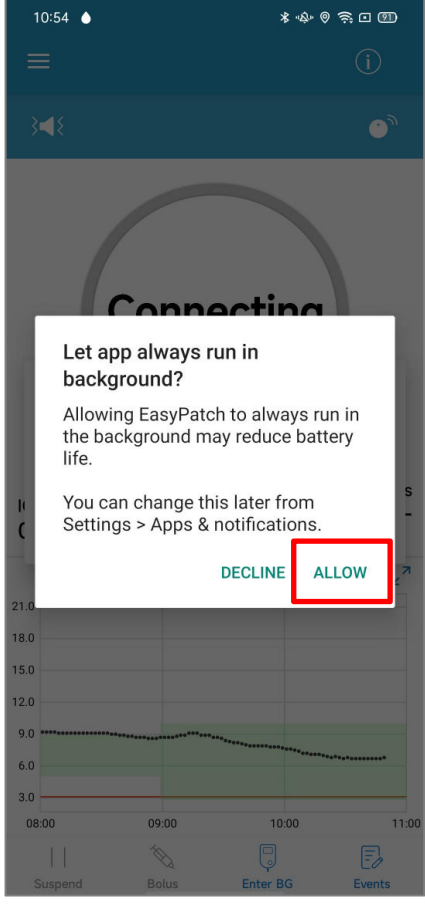

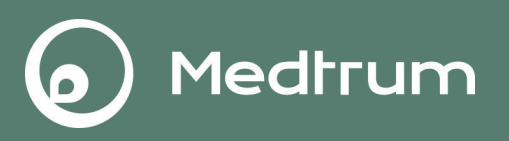

4.1 Allow EasyPatch App to use Camera, Location and Storage.

 $\textbf{Setting} \rightarrow \textbf{App management} \rightarrow \textbf{App list} \rightarrow \textbf{EasyPatch} \rightarrow \textbf{Premissions}.$ 

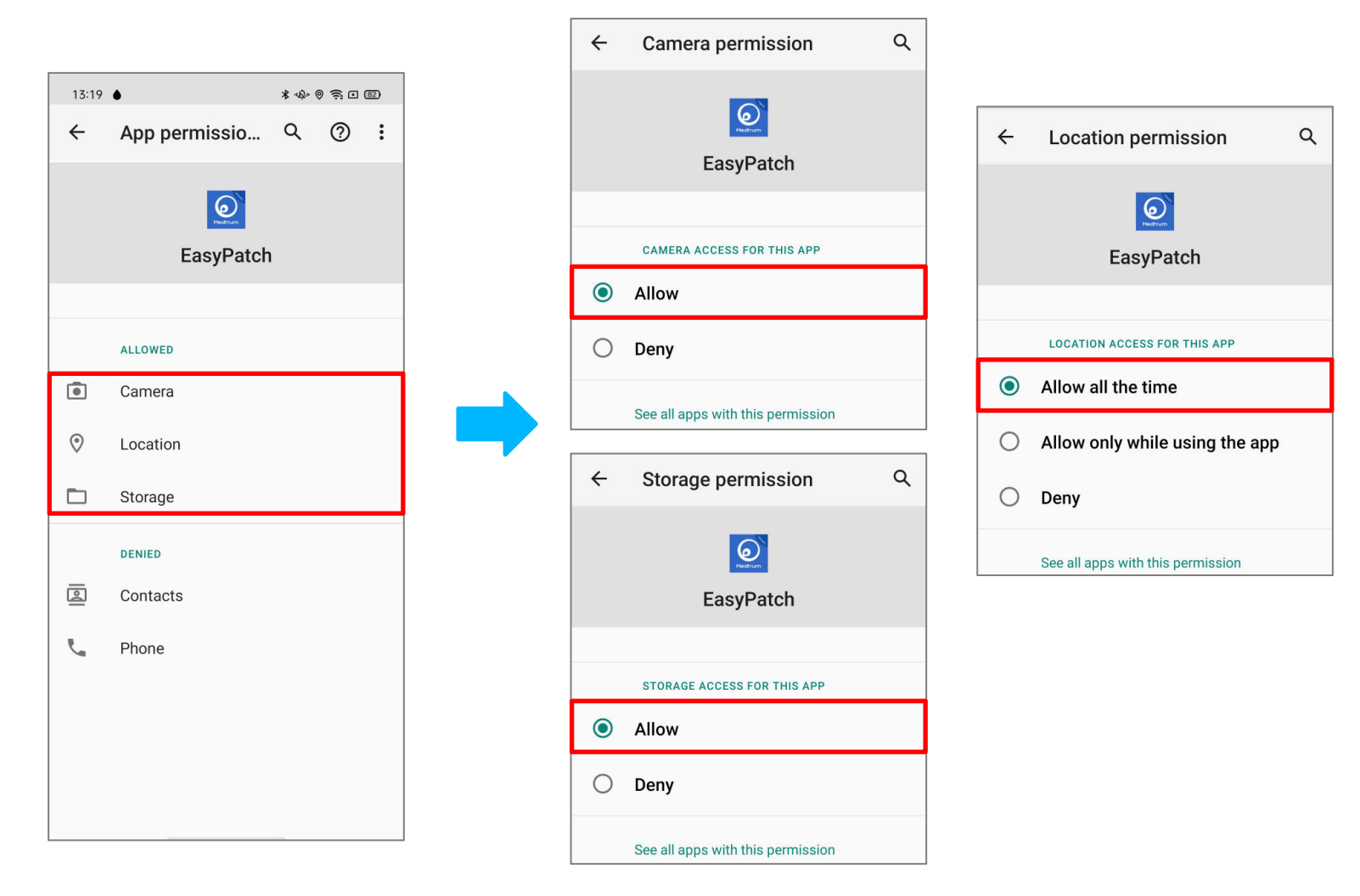

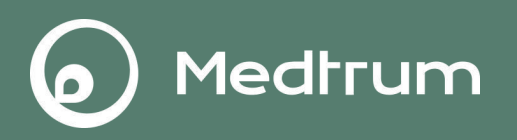

4.2 Allow EasyPatch App to use data in the background.

 $\label{eq:setting} \begin{array}{l} & \mathsf{Setting} \to \mathsf{App} \ management \to \mathsf{App} \ list \to \mathsf{EasyPatch} \to \mathsf{Data} \ usage \\ details \to \mathsf{Backgroud} \ data \end{array}$ 

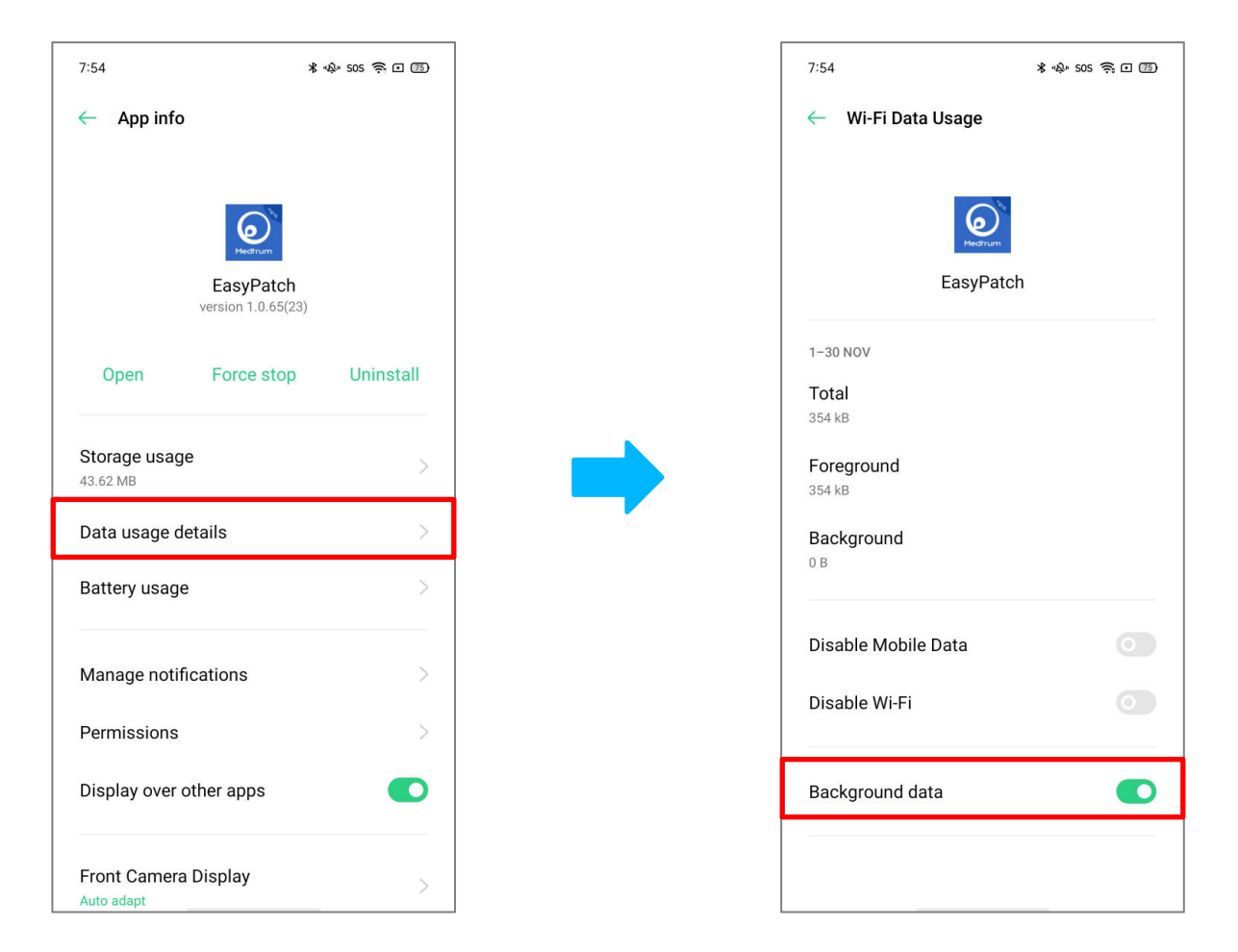

4.3 Allow the notification to receive the alarm information and display notification icon in the status bar.

Medtrum

 $\label{eq:setting} \begin{array}{l} \mathsf{Setting} \to \mathsf{App} \ management \to \mathsf{App} \ list \to \mathsf{EasyPatch} \to \mathsf{Manage} \\ notifications \to \mathsf{Allow} \ notification \end{array}$ 

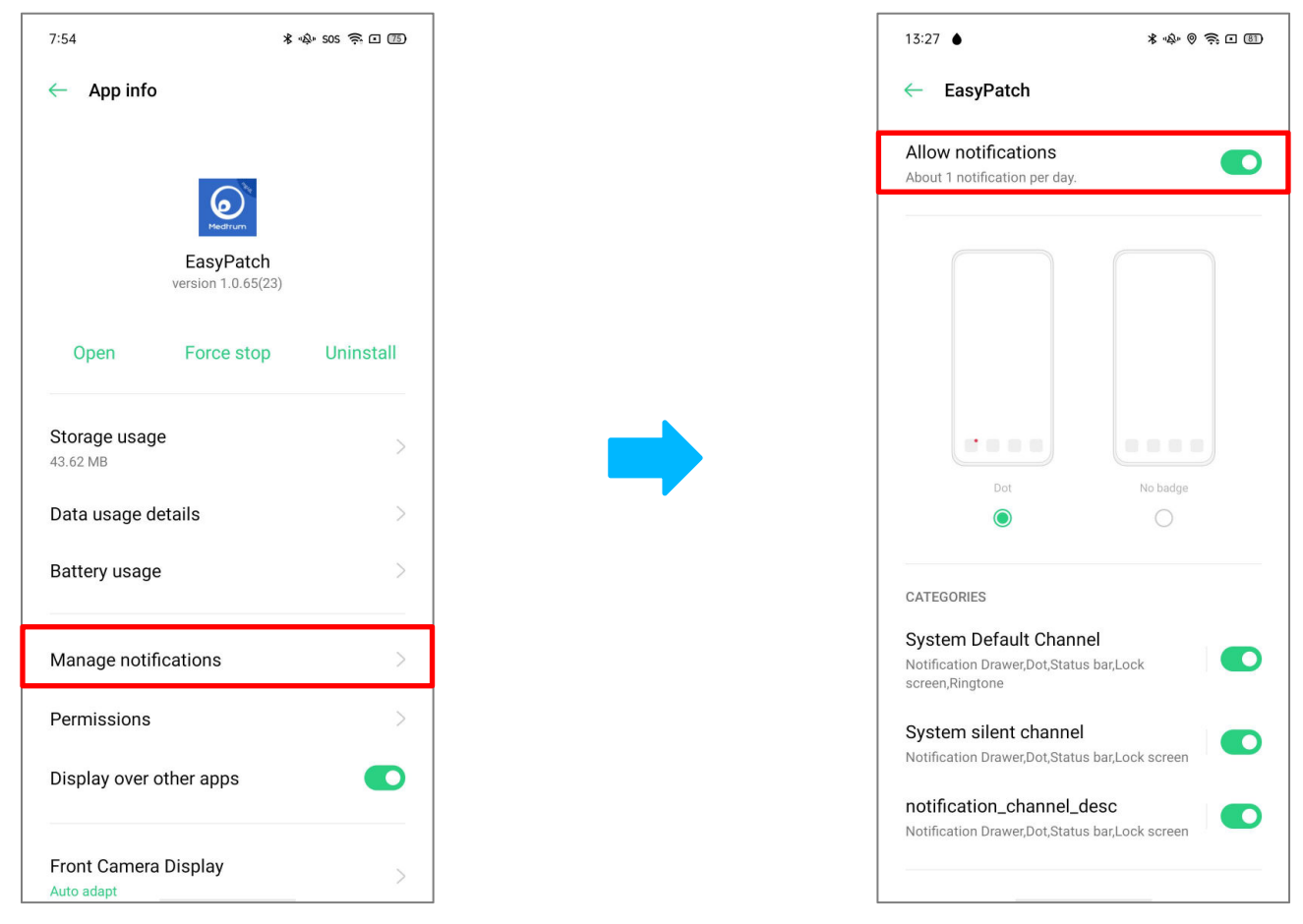

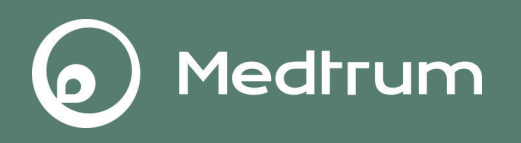

4.4 Allow EasyPatch App always open and run in the background.

 $\label{eq:setting-App} Setting \rightarrow App \ management \rightarrow App \ list \rightarrow EasyPatch \rightarrow Battery \ usage \rightarrow Run \ in Background$ 

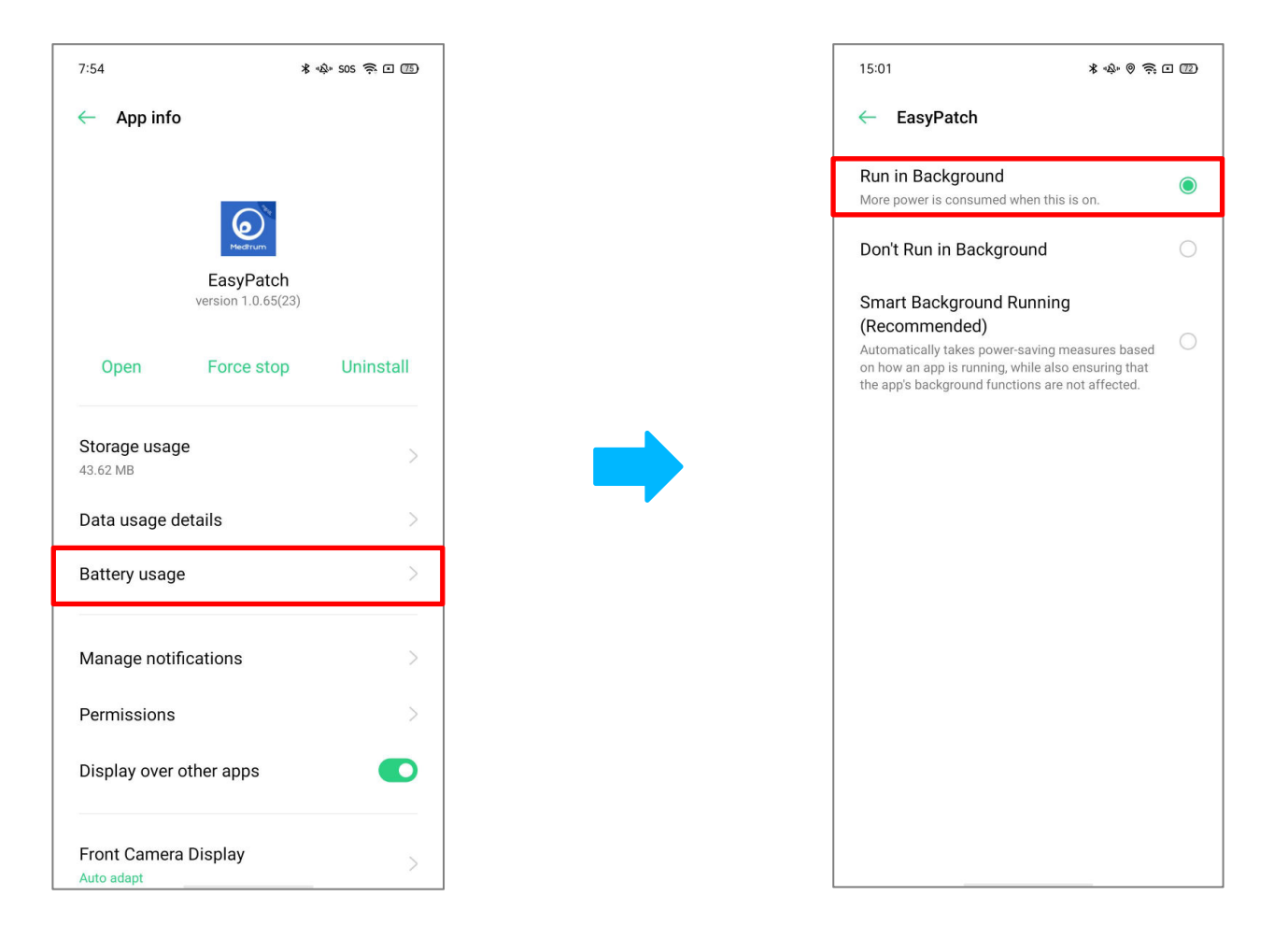

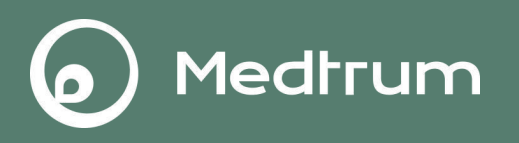

4.5 Allow EasyPatch App display over other apps.

Setting→App management→App list→EasyPatch→Display over other apps

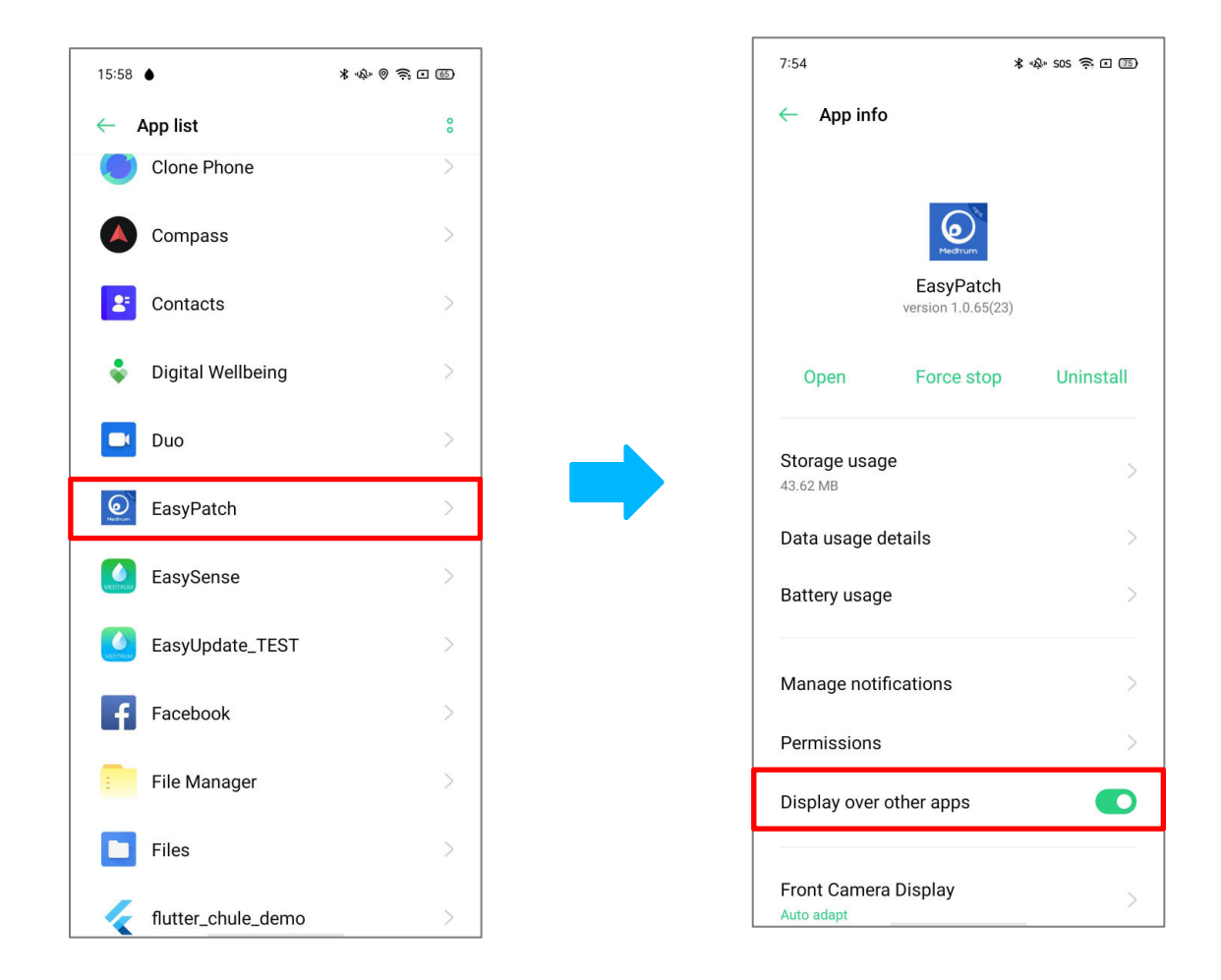

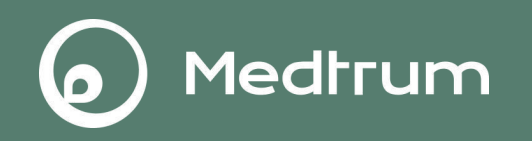

• Turn off Intelligent Power Saver and allow EasyPatch run in the background.

Setting -> Battery -> turn off Intelligent Power Saver

Setting→Battery→Custom Power Saver→EasyPatch→Run in Background

|   | ← Battery                                                                 |                      | 15:54 ● |             | * *\$* (9 🔅 🗆 (66)                                                                                         | 15:01                                                 | * \$ @ \$ [] []] |  |
|---|---------------------------------------------------------------------------|----------------------|---------|-------------|----------------------------------------------------------------------------------------------------|-------------------------------------------------------|------------------|--|
|   | 70                                                                        | ← Custom Power Saver |         |             | ← EasyPatch                                                                                                |                                                       |                  |  |
|   | 3 issues found. Save power now.                                           |                      | AquaN   | Mail        | >                                                                                                    | Run in Background<br>More power is consumed when the  | his is on.       |  |
|   | Save power                                                                |                      | AutoB   | BasalTest   | > A<br>D                                                                                                   | Don't Run in Background                               | 0                |  |
|   | Used since last full Screen on since last full Available<br>charge charge |                      | AutoM   | Mode统计工具    | E                                                                                                    | Smart Background Runni<br>(Recommended)               | ng               |  |
|   | 14 d 11 h 20 min 4 h 26 min 1 d 5 h 37 min                                | Drive                |         | ><br>F      | Automatically takes power-saving<br>on how an app is running, while al<br>the app's background functions a | g measures based ilso ensuring that are not affected. |                  |  |
|   | Power saving mode > Off                                                   |                      | Duo     |             | ) G                                                                                                    |                                                       |                  |  |
| ) | Intelligent Power Saver                                                   |                      | EasyP   | Patch       | ><br>M                                                                                                    |                                                       |                  |  |
|   | Custom Power Saver                                                        |                      | EasyS   | Sense       | >                                                                                                    |                                                       |                  |  |
|   | Phone battery usage                                                       |                      | EasyU   | Jpdate_TEST | > <sub>P</sub>                                                                                             |                                                       |                  |  |
|   | Power saver options Automatically detect usage scenarios and apply        |                      |         |             |                                                                                                    |                                                       |                  |  |

# 6.Auto-launch Setting(OPPO)

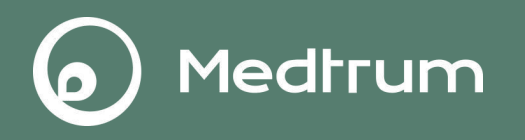

• Allow EasyPatch startup in the background.

 $\textbf{Setting} {\rightarrow} \textbf{App management} {\rightarrow} \textbf{Auto-launch apps} {\rightarrow} \textbf{EasyPatch}$ 

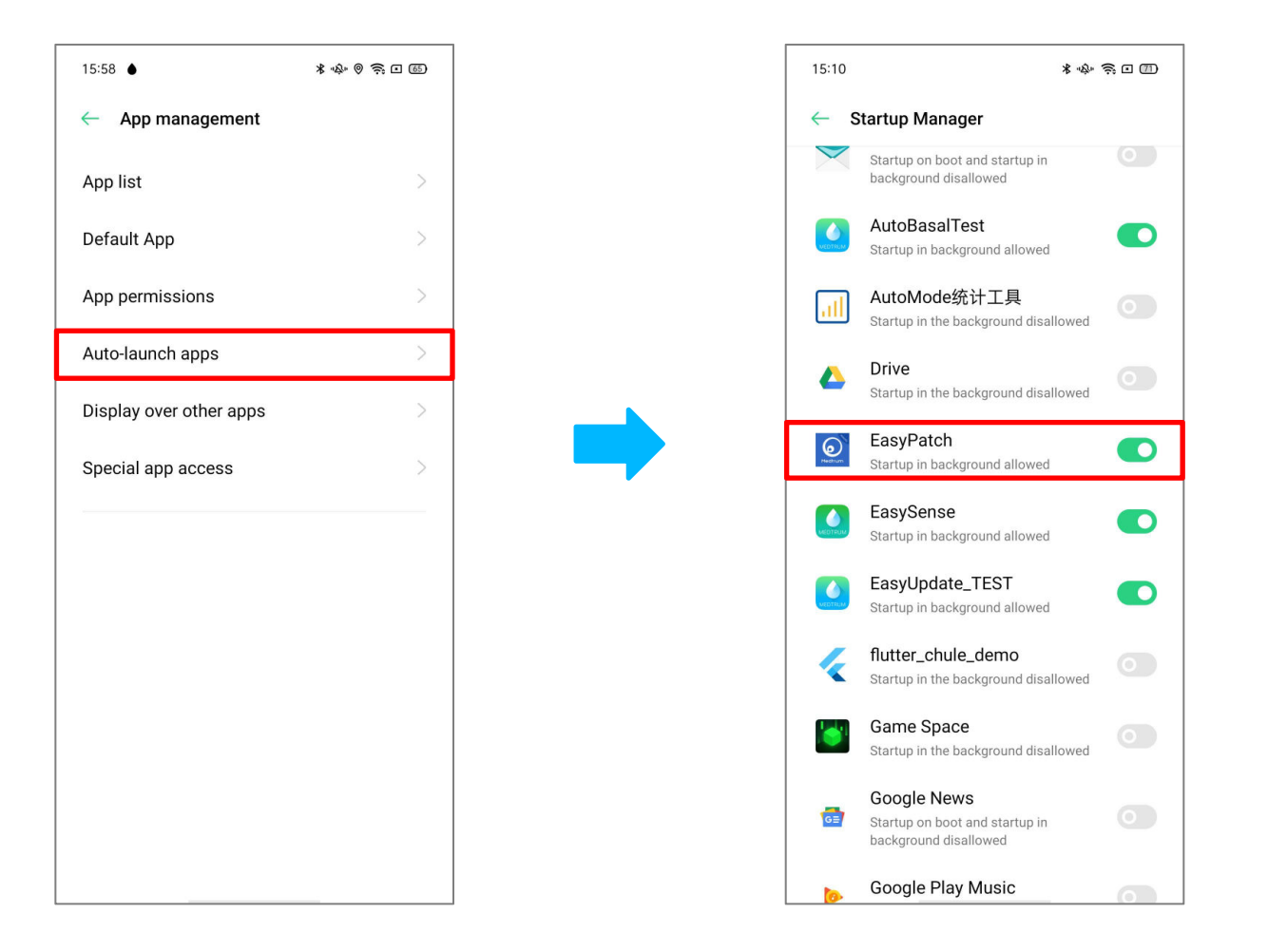

# 7.Lock Setting(OPPO)

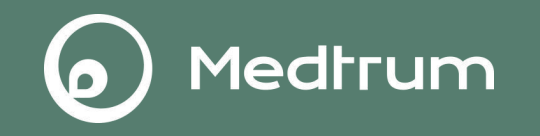

• Tap the lock icon to lock EasyPatch App in the background.

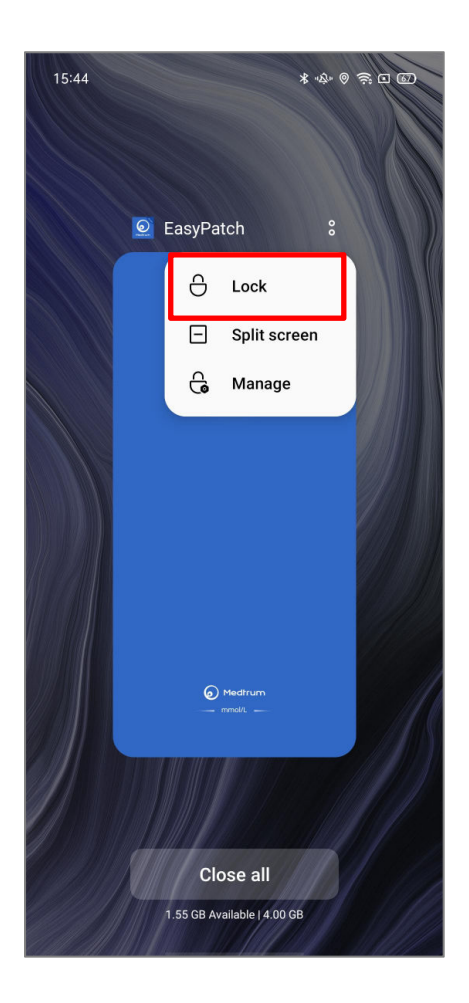

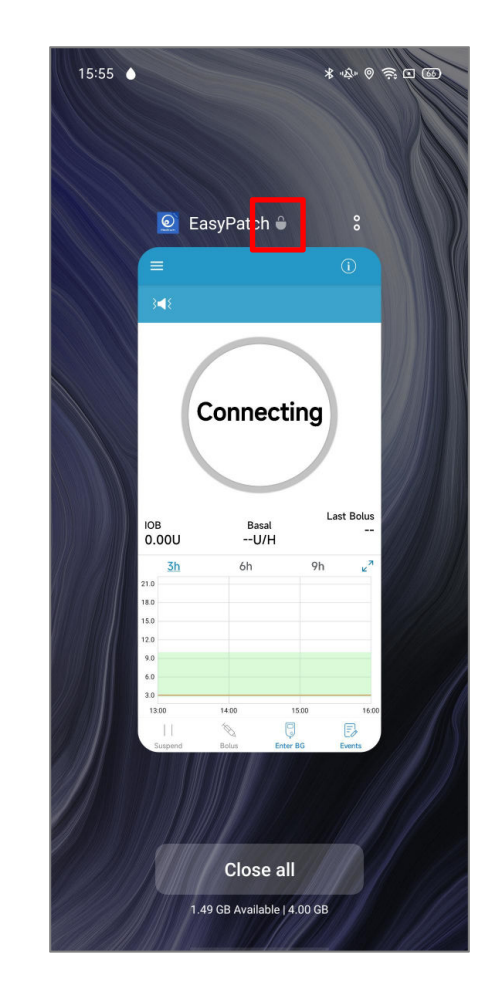